N4 OPC Server Driver User Guide

## OPC Server Driver User Guide

## **Table of Contents**

| Installation                     | 1  |
|----------------------------------|----|
| Requirement                      | 2  |
| Quick Start                      | 3  |
| Configure OPC Server Service     | 3  |
| Add a OPCServerService           | 3  |
| Add a OPC Server Points          | 5  |
| Configure Web Service            | 6  |
| User Service                     | 6  |
| Authentication Service           | 6  |
| OPC Server View                  | 7  |
| OPC Server Export Manager        | 7  |
| Licensing                        | 9  |
| OPC Server Application           | 11 |
| Configure OPC Server Application | 11 |
|                                  |    |

## Installation

Install mlsOpcServer-rt.jar and mlsOpcServer-wb.jar on the computer where Niagara N4 Workbench will run. To install, place a copy of the file in the modules directory of your Niagara N4 installation. This is typically C:\Niagara\Niagara-4.n.nnn\modules.

Install mlsOpcServer module on the target station. Using a Niagara N4 workbench where the module has already been installed, connect to the stations platform service. Go to the software manager and install mlsOpcServer.

Apart from installing the 4.*n.nn* version of the Niagara distribution files in the JACE, make sure to install the mlsOpcServer module too (if not already present, or upgrade if an older revision). For more details, see "About the Commissioning Wizard" in the JACE Niagara N4 Install and Startup Guide.

Following this, the station is now ready for OPC software integration, as described in the rest of this document.

## Requirement

- N4 workbench 4.0.22 or higher (for commissioning).
- Niagara N4 platform support:
  - 1. JACE-3E.
  - 2. JACE 6xx.
  - 3. JACE 7xx.
  - 4. JACE 8000 (Titan JACE).
  - 5. Web Supervisor

Note: Only the OPCServerService able run into the all type of Niagara N4 platform, and for the OPC application (AXOPCServer.exe) only applicable to run into the Windows operating system.

## **Quick Start**

This section provides a collection of procedures to use the Niagara N4 OPC server drivers to build services with OPC server points. Like other Niagara N4 drivers, you can do most configurations from special "manager" views and property sheets using Workbench.

- For any of the OPC Server Service:
  - "Configure the OPC Server Service"
  - "Create OPC Server points"

#### **Configure OPC Server Service**

To add and configure a OPC Server Service, perform the following main tasks:

- Only one (1) OPC Server Service component required to install in the running station:-
  - Add a OPCServerService

#### Add a OPCServerService

#### To add a OPCServerService in the station

Use the following procedure to add a OPCServerService component under the station's Services container.

To add a OPCServerService in the station:

- Double-click the station's **Services** container, to bring up the **Service Manager**.
- Open the palette from windows side bar menu. Windows -> Side Bars -> Palette.
- Open the palette folder and dialog bog as below will pop-up, from the filter type "mlsOpcServer" and finally click button ok.

#### N4 OPC SERVER USER GUIDE

| × )          |                      |  |
|--------------|----------------------|--|
| Module       | Description          |  |
| nlsOpcServer | NiagaraAX OPC Server |  |
|              | 5                    |  |
|              |                      |  |
|              |                      |  |
|              |                      |  |
|              |                      |  |
|              |                      |  |
|              |                      |  |
|              |                      |  |
|              |                      |  |
|              |                      |  |
|              |                      |  |
|              |                      |  |
|              |                      |  |
|              |                      |  |
|              |                      |  |
|              |                      |  |
|              |                      |  |
|              |                      |  |

| ▲ III ▶ .              |
|------------------------|
| 🔹 🧐 Palette 🗖          |
| 🕝 🛞 🛕 🗍 mlsOpcServer 💌 |
| OPCServerService       |
|                        |
|                        |
|                        |
|                        |
|                        |
|                        |
|                        |

After open the mlsOpcServer palette copies the OPCServerService object and paste to the station *Services* container.

| Yykon WorkPlace N4                    |          |                       |             | – 🗆 X                                                      |
|---------------------------------------|----------|-----------------------|-------------|------------------------------------------------------------|
| File Edit Search Bookman              | rks      | Tools Window H        | elp         | Quick Search                                               |
| < ▶ ⊉ □ - №                           |          |                       | <b>&gt;</b> |                                                            |
| 📮 My Host : Asus64-PC (OPC) 🛛 🙀 Stati | ion ((   | DPC) 🗏 Config 👹 S     | ervices     | 😰 🔽 Gervice Manager 👻                                      |
| → 🖽 Nav                               |          | Service Manager       |             | 21 objects                                                 |
| 🔄 📚 💿 🎯 My Network                    | -        | Name                  | Status      | Service Type                                               |
| Platform                              |          | AlarmService          | {ok}        | alarm:AlarmService                                         |
| Station (OPC)                         |          | BackupService         | {ok}        | backup:BackupService                                       |
|                                       |          | CategoryService       | {ok}        | baja:CategoryService                                       |
|                                       |          |                       | {OK}        | baja: Jobser vice<br>baja: RoleService: baja: IRoleService |
| Comig     Services                    |          |                       | {ok}        | baja:UserService                                           |
| Services                              |          | AuthenticationService | {ok}        | baja:AuthenticationService                                 |
| Drivers                               |          | DebugService          | {ok}        | baja:LoggingService; baja:ILoggingService                  |
| ▶ IIII Apps                           | E        | BoxService            | {ok}        | box:BoxService                                             |
| imPoint                               |          | V FoxService          | {ok}        | fox:FoxService                                             |
| Files                                 |          | HierarchyService      | {ok}        | hierarchy:HierarchyService                                 |
| ▶ % Hierarchy                         |          | 2 HistoryService      | {ok}        | history:HistoryService                                     |
| History                               |          | AuditHistoryService   | {ok}        | history:AuditHistoryService                                |
|                                       | -        | LogHistoryService     | {ok}        | history:LogHistoryService                                  |
| 🝷 🧐 Palette                           |          | ProgramService        | {ok}        | program:ProgramService                                     |
|                                       | <u>,</u> |                       | {OK}        | search:searchservice                                       |
|                                       | _        |                       | {OK}        | taggicuonary; raggicuonaryservice                          |
| OPCServerService                      |          | WebService            | {ok}        | weh:WehService                                             |
|                                       |          | M OPCServerService    | {ok}        | mlsOpcServer:OpcServerService                              |
|                                       |          | PlatformServices      | {ok}        | platform:PlatformServiceContainer                          |
|                                       |          |                       |             |                                                            |

#### Add a OPC Server Points

After adding a OPCServerService, you can use the service's default "OPC Server Export Manager" view to add the appropriate OPC Server Points.

#### To add a OPC Server Points in the services

Use the following procedure to add the correct type of OPC Server point in the service. To add a OPC Server point:

- In the Nav tree or in the Service Manager view, double-click the OPCServerService, to bring up the OPC Server Export manager. All of these point manager views operate in a similar fashion.
- Click the **Discover** button to bring up the **discover table**, Pick the point (control point type) and drop into the database table

Click **OK** to add the OPC Server Point(s) to the service.
 You should see the point(s) listed in the OPC Server Export Manager view, showing a status of "{ok}" and enabled as "true."

#### **Configure Web Service**

After adding an OPCServerService by default the HTTP service port is disable and station only allowed to access with HTTPS service only.

- In the Nav tree or in the Service Manager view, double-click the Web Service, to bring up the Web Service property. Set the parameter setting as below:
  - a) Http enable: true.
  - b) Https Only: false.

#### **User Service**

The AXOPCServer.exe application is required to access the N4 station via the Web Service. The OPCServerService will automatically added the special user call "MMIUser". This is required for the AXOPCServer.exe application to access the N4 station point database to retrieve the point list, read and write the point from the AXOPCServer.exe application.

#### Note : Do not modified or remove this user.

#### **Authentication Service**

Another important service is to create the additional HTTP basic Authentication. This will allowed the AXOPCServer.exe application to access using the standard basic authentication. The OPCServerService also automatically create this additional HTTP basic Authentication scheme at the station startup. This HTTP basic Authentication has tie to the MMIUser user.

#### Note : Do not modified or remove this service.

## **OPC Server View**

• OPC Server Point Manager

#### **OPC Server Export Manager**

The OPC Server Export Manager is the default view when you double-click on a "OPCServerService" under a Services in the Nav tree. This manager view provides a quick and easy way to display and learn OPC Server points in a station database.

The OPC Server Export Manager is the default view for any OPCServerService container. The OPC Server Export Manager is a table-based view, where each row represents a information about the point.

Below is an example OPC Server Export Manager view.

| ille Edit Search Bookmarks Tools Window Manager Help |                                 |                                                                        |              |           |          |        |                         |
|------------------------------------------------------|---------------------------------|------------------------------------------------------------------------|--------------|-----------|----------|--------|-------------------------|
| <ul> <li>▼ ▶ * थ * □ * थ ☆ ⋧</li> </ul>              | 🗟 🕕 🔯 🖬 🖌 🚺                     | ù 🖺 🚱 🥥 🥐 🎦 🐛 🎴 📄 🚍 🏰 😂 🛇 🛱                                            |              |           |          |        |                         |
| 📮 infocon02.dyndns.org : 219.92.78.195 (cr           | ommFour) 🛛 🔯 Station (commFour) | Config 🚳 Services 🛗 OPCSvrService                                      |              |           |          |        | 🖸 OPCSvrExportManager 👻 |
| ▼ 🗄 Nav                                              | Database                        |                                                                        |              |           |          |        | 85 objects              |
| 🔯 🧀 🦳 Mu Notwork 🖉                                   | Name                            | Ord                                                                    | Value        | Access    | Priority | Status | Fault Cause             |
|                                                      | input_activeHeatSetpnt          | slot:/Drivers/CommFourNetwork/VAV_65/points/input_activeHeatSetpnt     | 65.00 {ok}   | Read Only | 10       | {ok}   | *                       |
| 🖻 🕮 Services 🔄                                       | input_activeCoolSetpnt          | slot:/Drivers/CommFourNetwork/VAV_65/points/input_activeCoolSetpnt     | 71.00 {ok}   | Read Only | 10       | {ok}   |                         |
| H R UserService                                      | input_spaceTemp                 | slot:/Drivers/CommFourNetwork/VAV_65/points/input_spaceTemp            | 32.50 {ok}   | Read Only | 10       | {ok}   |                         |
|                                                      | input_heatActive                | slot:/Drivers/CommFourNetwork/VAV_65/points/input_heatActive           | true {ok}    | Read Only | 10       | {ok}   |                         |
| Categoryservice                                      | input_fanCmd                    | slot:/Drivers/CommFourNetwork/VAV_65/points/input_fanCmd               | true {ok}    | Read Only | 10       | {ok}   | 8                       |
| Lth 🔨 JobService                                     | input_damperPosition            | slot:/Drivers/CommFourNetwork/VAV_65/points/input_damperPosition       | 15.00 {ok}   | Read Only | 10       | {ok}   |                         |
| 🕀 🐥 AlarmService                                     | input_thumbWheelSetpnt          | slot:/Drivers/CommFourNetwork/VAV_65/points/input_thumbWheelSetpnt     | 46.00 {ok}   | Read Only | 10       | {ok}   |                         |
| 🕀 🕰 HistoryService 🗧                                 | input_auxTemp                   | slot:/Drivers/CommFourNetwork/VAV_65/points/input_auxTemp              | 28.00 {ok}   | Read Only | 10       | {ok}   |                         |
| 🕀 🛆 AuditHistory                                     | input_supplyTemp                | slot:/Drivers/CommFourNetwork/VAV_65/points/input_supplyTemp           | 0.00 {ok}    | Read Only | 10       | {ok}   |                         |
| 🕀 🛆 LogHistory                                       | input_minCoolFlow               | slot:/Drivers/CommFourNetwork/VAV_65/points/input_minCoolFlow          | 630.00 {ok}  | Read Only | 10       | {ok}   |                         |
| ProgramService                                       | input_maxFlow                   | slot:/Drivers/CommFourNetwork/VAV_65/points/input_maxFlow              | 2100.00 {ok} | Read Only | 10       | {ok}   |                         |
| H R BackupService                                    | input_minHeatFlow               | slot:/Drivers/CommFourNetwork/VAV_65/points/input_minHeatFlow          | 84.00 {ok}   | Read Only | 10       | {ok}   |                         |
| CD 500 Web Carrier                                   | input_SATempOverride            | slot:/Drivers/CommFourNetwork/VAV_65/points/input_SATempOverride       | 0.00 {ok}    | Read Only | 10       | {ok}   |                         |
| er so vebservice                                     | input_spaceTempComposite        | slot:/Drivers/CommFourNetwork/VAV_65/points/input_spaceTempComposite   | 32.50 {ok}   | Read Only | 10       | {ok}   |                         |
| PlatformServices                                     | input_airFlow                   | slot:/Drivers/CommFourNetwork/VAV_65/points/input_airFlow              | 0.00 {ok}    | Read Only | 10       | {ok}   |                         |
| OPCSvrService                                        | input_precalAirFlow             | slot:/Drivers/CommFourNetwork/VAV_65/points/input_precalAirFlow        | 0.00 {ok}    | Read Only | 10       | {ok}   |                         |
| El-Cal Drivers                                       | input activeMinFlowSetpht       | slot:/Drivers/CommFourNetwork/VAV_65/points/input_activeMinFlowSetpnt  | 15.00 {ok}   | Read Only | 10       | {ok}   |                         |
|                                                      | input staticPressure            | slot:/Drivers/CommFourNetwork/VAV_65/points/input_staticPressure       | 0.00 {ok}    | Read Only | 10       | {ok}   |                         |
| Operate                                              | input_auxInputValue             | slot:/Drivers/CommFourNetwork/VAV_65/points/input_auxInputValue        | 0.00 {ok}    | Read Only | 10       | {ok}   |                         |
| 🎅 🛞 👩 🚺 mlsOpcServer 💌                               | input_thumbWheelComposite       | slot:/Drivers/CommFourNetwork/VAV_65/points/input_thumbWheelComposite  | 46.00 {ok}   | Read Only | 10       | {ok}   |                         |
|                                                      | input_timedOverrideRequest      | slot:/Drivers/CommFourNetwork/VAV_65/points/input_timedOverrideRequest | false {ok}   | Read Only | 10       | {ok}   |                         |
| ⊞ e OPCSvrService                                    | input_timedOverrideCancel       | slot:/Drivers/CommFourNetwork/VAV_65/points/input_timedOverrideCancel  | false {ok}   | Read Only | 10       | {ok}   |                         |
|                                                      | input_calibrateInitate          | slot:/Drivers/CommFourNetwork/VAV_65/points/input_calibrateInitate     | false {ok}   | Read Only | 10       | {ok}   |                         |
|                                                      | input_calibrationInEffect       | slot:/Drivers/CommFourNetwork/VAV_65/points/input_calibrationInEffect  | false {ok}   | Read Only | 10       | {ok}   |                         |
|                                                      | input_binaryInput               | slot:/Drivers/CommFourNetwork/VAV_65/points/input_binaryInput          | false {ok}   | Read Only | 10       | {ok}   |                         |
|                                                      | input airSizeIndex              | dat: /Drivers/CommEourNetwork/VAV_65/points/input_airSizeIndex         | 0.60         | Read Only | 10       | (ok)   | •                       |
|                                                      |                                 | New Folder New Redit And Cancel Cancel                                 | el 🕕 Add     | a Ma      | tch      |        |                         |

The "New Folder", "New", and "Edit" buttons are not unique to the OPC Server Export Manager, and are explained in the "Niagara N4 User's Guide" in the "Driver Architecture" section. The "Match" button is not used for the OPC Server driver.

The "Discover" button implements functionality that is unique and tailored to discovering Niagara N4 database control points. By clicking the "Discover" button, the "learn" mode of the manager is invoked (the panes will be split, and a "discovery" table will be displayed in the top pane).

| File Edit Search Bookmarks Tools Wine      | dow Manager Help             |                         |                                       |                         |             |           |             |           |             |             |
|--------------------------------------------|------------------------------|-------------------------|---------------------------------------|-------------------------|-------------|-----------|-------------|-----------|-------------|-------------|
| 🚽 • 🕨 • 🔯 • 📗 • 😂 😭 🍃 [                    | 3 🛈 📴 - 🖬 🖬 📮 🕌 I            | r 🖺 🙆 🥥 🧑 🕐             | 📔 🐛 🎴 📄 🖪 🌺 🔕 🄇                       | 2                       |             |           |             |           |             |             |
| 📮 infocon02.dyndns.org : 219.92.78.195 (co | mmFour) 😽 Station (commFour) | Config 🎒 Services       | OPCSvrService                         |                         |             |           |             | [         | OPCSvrExpo  | rtManager 👻 |
| - 🗉 Nav 🗖                                  |                              |                         |                                       |                         |             |           |             |           |             | » 📀         |
| 🔄 📚 💿 🍥 My Network 💌                       | Discovered                   |                         |                                       |                         |             |           |             |           |             | 92 objects  |
| the constant A                             | Name                         |                         | Path                                  |                         |             | Туре      | 2           |           |             | Ę           |
| Erge Services                              | 🖂 🗏 Config                   |                         | 1                                     |                         |             | Stati     | on          |           |             | <b>^</b>    |
| UserService                                | Comparison                   |                         | /Drivers                              |                         |             | Drive     | r Containe  | r         |             |             |
| E 😌 CategoryService                        | CommFourNetwork              |                         | /Drivers/CommFourNetwork              |                         |             | Com       | m Four Net  | work      |             |             |
| 🕀 🔨 JobService                             | 🖃 🔜 VAV_65                   |                         | /Drivers/CommFourNetwork/VAV_65       |                         |             | VAV       | II/III/IV   |           |             |             |
| 🕀 🐥 AlarmService                           | 🖂 🌑 Points                   |                         | /Drivers/CommFourNetwork/VAV_65/      | /points                 |             | Com       | m Four Poir | nt Device | Ext         |             |
| 🕀 🕰 HistoryService 📃                       | input_ac                     | ctiveHeatSetpnt         | /Drivers/CommFourNetwork/VAV_65/      | /points/input_activeHea | tSetpnt     | Num       | eric Point  |           |             |             |
| AuditHistory                               | input_ac                     | ctiveCoolSetpnt         | /Drivers/CommFourNetwork/VAV_65/      | /points/input_activeCod | Setpnt      | Num       | eric Point  |           |             |             |
|                                            | input_sp                     | paceTemp                | /Drivers/CommFourNetwork/VAV_65/      | /points/input_spaceTem  | p           | Num       | eric Point  |           |             |             |
| ProgramService                             | 🔘 input_he                   | eatActive               | /Drivers/CommFourNetwork/VAV_65/      | /points/input_heatActiv | e           | Boole     | ean Point   |           |             |             |
| The Party and an Company                   | input_fa                     | anCmd                   | /Drivers/CommFourNetwork/VAV_65/      | /points/input_fanCmd    |             | Boole     | ean Point   |           |             |             |
| terage backupservice                       | ; 🔘 input_da                 | amperPosition           | /Drivers/CommFourNetwork/VAV_65/      | /points/input_damperPo  | sition      | Num       | eric Point  |           |             |             |
| L±1: 2004 WebService                       | · · · · ·                    | Luci le c               |                                       | CAR AND DAME            | - IO        |           |             |           |             |             |
| PlatformServices                           | Database                     |                         |                                       |                         |             |           |             |           |             |             |
| OPCSvrService                              | Name                         | Ord                     |                                       |                         | Value       | Access    | Priority    | Status    | Fault Cause |             |
| 🕂 🗇 Drivers 💌                              | input_activeHeatSetpnt       | slot:/Drivers/CommFourN | etwork/VAV_65/points/input_activeHea  | itSetpnt                | 65.00 {ok}  | Read Only | 10          | {ok}      |             | -           |
|                                            | input_activeCoolSetpnt       | slot:/Drivers/CommFourN | etwork/VAV_65/points/input_activeCoo  | lSetpnt                 | 71.00 {ok}  | Read Only | 10          | {ok}      |             | Ξ.          |
| • 🧐 Palette 🗖                              | input_spaceTemp              | slot:/Drivers/CommFourN | etwork/VAV_65/points/input_spaceTem   | ιp                      | 32.50 {ok}  | Read Only | 10          | {ok}      |             |             |
| 🛜 🐼 🧿 🗍 mlsOpcServer 💌                     | input_heatActive             | slot:/Drivers/CommFourN | etwork/VAV_65/points/input_heatActive | e                       | true {ok}   | Read Only | 10          | {ok}      |             |             |
|                                            | input_fanCmd                 | slot:/Drivers/CommFourN | etwork/VAV_65/points/input_fanCmd     |                         | true {ok}   | Read Only | 10          | {ok}      |             |             |
| ⊞ OPCSvrService                            | input_damperPosition         | slot:/Drivers/CommFourN | etwork/VAV_65/points/input_damperPo   | sition                  | 15.00 {ok}  | Read Only | 10          | {ok}      |             |             |
|                                            | input_thumbWheelSetpnt       | slot:/Drivers/CommFourN | etwork/VAV_65/points/input_thumbWh    | eelSetpnt               | 46.00 {ok}  | Read Only | 10          | {ok}      |             |             |
|                                            | input_auxTemp                | slot:/Drivers/CommFourN | etwork/VAV_65/points/input_auxTemp    |                         | 28.00 {ok}  | Read Only | 10          | {ok}      |             |             |
|                                            | input_supplyTemp             | slot:/Drivers/CommFourN | etwork/VAV_65/points/input_supplyTen  | np                      | 0.00 {ok}   | Read Only | 10          | {ok}      |             |             |
|                                            | input_minCoolFlow            | slot:/Drivers/CommEourN | twork/VAV_65/points/input_minCoolEl   | ow                      | 630.00 {ok} | Read Only | 10          | {ok}      |             |             |
|                                            |                              | 📔 New Folder            | New 📄 Edit 🏥 Disco                    | over 💿 Cancel           | 🔘 Add       | Ca Ma     | tch         |           |             |             |
|                                            |                              |                         |                                       |                         |             |           |             |           |             |             |

Single or multiple points can be added as control points by selecting the discovered row(s) in the top pane, and clicking add. Doing so will cause the "Add" dialog box to appear:

Once the point(s) are satisfactorily edited, click "OK" to create the proxy points corresponding to the point property.

## Licensing

OPC Server driver License is running independently from the Tridium license, it has no restriction to run to any of the existing license vendor.

The OPC Server license provide 2 hour demo license without the unlock code. After the demo license expired the OPC Server Driver communication will stop automatically and will show fatal fault at the OPC Server Network level. "mlsOpcServer license expired". To extend the demo period user required to restart the station or reboot the JACE.

To request the license please submit the JACE/Web Supervisor host ID, to unlock the driver simply go to the license property, select the word "License" and click right mouse button, action and invoke command "License Update", the dialog "License Update" will appear as below. Place the Signature code at the "Unlock Code" and select the point Count (if applicable) property. Please take note the license only provide by authorize vendor. If the signature code is successful enter the property "Mode" will automatically change to "registered" and user is required to reboot the JACE to apply the change.

| 👫 License Update   |           |           | × |
|--------------------|-----------|-----------|---|
| Opc License Config |           |           |   |
| Signature          |           |           |   |
| Point Count        | disable 🔻 |           |   |
|                    |           | OK Cancel | ß |

#### N4 OPC SERVER USER GUIDE

| File Edit Search Bookmarks Tools Window Help Quick Search                                                                                                    | Yykon WorkPlace N4                          | - 🗆 ×                                                                    |
|----------------------------------------------------------------------------------------------------|---------------------------------------------|--------------------------------------------------------------------------|
| My Host : Asus64-PC (OPC)     Station (OPC)     Config     Station (OPC)     Config        Property Sheet     Property Sheet     <                                                                                                    | File Edit Search Bookmarks To               | ools Window Help                                                         |
| My Host : Asus64-PC (OPC)     Station (OPC)     Config     Property Sheet     Property Sheet           Property Shee                                                                                                    | < ▶ 🖄 🛛 - 📴 🗂                               |                                                                          |
| Image: Naver Service   Image: Naver Service                                                                                                    | My Host : Asus64-PC (OPC) 🛛 🙀 Station (OPC) | 🗏 Config 🚳 Services 🏙 OPCServerService 🤻 License 📝 🖹 AX Property Sheet 👻 |
| Image: Solution of the second second sec           | ▼ 🖽 Nav                                     | Property Sheet                                                           |
| <ul> <li>HistoryService</li> <li>AuditHistoryService</li> <li>LogHistoryService</li> <li>ProgramService</li> <li>SearchService</li> <li>TagDictionaryService</li> <li>TemplateService</li> <li>TemplateService</li> <li>Signature</li> <li>None</li> </ul>                                                                                                    | 🔄 🝰 💿 My Network 💌                          | K License (Opc License)                                                  |
| <ul> <li>AuditHistoryService</li> <li>AuditHistoryService</li> <li>AuditHistoryService</li> <li>AuditHistoryService</li> <li>ProgramService</li> <li>SearchService</li> <li>TagDictionaryService</li> <li>TemplateService</li> <li>TemplateService</li> <li>Signature</li> <li>Signature</li> <li>None</li> </ul>                                                                                                    | HistoryService                              | Version 4.0.108.0                                                        |
| <ul> <li>LogHistoryService</li> <li>ProgramService</li> <li>SearchService</li> <li>TagDictionaryService</li> <li>TemplateService</li> <li>TemplateService</li> <li>Signature</li> <li>None</li> </ul>                                                                                                    | AuditHistoryService                         | Host Id Win-CCAA-AFCF-1D31-79D0                                          |
| ProgramService SearchService TagDictionaryService TomplateService Signature None Signature Signature Signature None Signature Signature Sig                                                                                                    | LogHistoryService                           | O Mode O demo                                                            |
| <ul> <li>SearchService</li> <li>TagDictionaryService</li> <li>TemplateService</li> <li>TemplateService</li> <li>Signature</li> <li>Signature</li> <li>Signature</li> <li>Signature</li> </ul>                                                                                                    | ProgramService                              | O Generated 2015-10-20                                                   |
| Image: Signature         Image: Signature                                                                                                    | SearchService                               | O Point Count disable                                                    |
| WebService  WebService  PlatformServices  Calculation  Applied  Calculation  Calculation  Calcu | Tagbictional yservice                       | Signature none                                                           |
| OPCServerService      PlatformServices      @ Drivers      @ Palette      @ Palette      @      | ► 🕅 WebService 😑                            |                                                                          |
| PlatformServices     Palette                                                                                                    | OPCServerService                            |                                                                          |
| C                                                                                                    | PlatformServices                            |                                                                          |
|                                                                                                    | Drivers                                     | ~~~~~~~~~~~~~~~~~~~~~~~~~~~~~~~~~~~~~~~                                  |
|                                                                                                    | ▼ <sup>®</sup> Palette                      |                                                                          |
|                                                                                                    | 🝺 🕲 🛕 🚺 mlsOpcServer 💌                      |                                                                          |
| OPCServerService                                                                                                    | OPCServerService                            |                                                                          |
|                                                                                                    |                                             |                                                                          |
|                                                                                                    |                                             |                                                                          |
|                                                                                                    |                                             |                                                                          |
| Refresh Save                                                                                                    |                                             | Refresh Save                                                             |

## 5

## **OPC Server Application**

OPC Server application required windows operating system application to run, the OPC Server application cannot run in the embedded operating system such a JACE and other type operating system such a Linux, and none windows operating system. More information about the required please refers to this link <a href="http://en.wikipedia.org/wiki/Opc server">http://en.wikipedia.org/wiki/Opc server</a> or <a href="http://www.opcfoundation.org">http://www.opcfoundation.org</a>.

User required has a knowledge on the windows DCOM configuration and more information about the setting please refer to this link <u>http://www.opcconnect.com/dcomcnfg.php</u>

#### **Configure OPC Server Application**

To configure an OPC Server Application, perform the following main tasks:

• Execute the "AXOPCServer.exe" and at the menu System -> Setup.

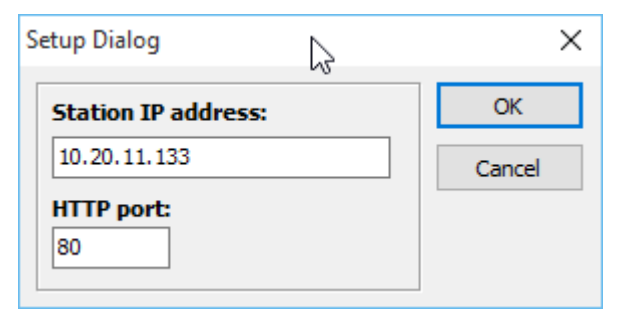

- Insert the station IP address of the Niagara N4 station and the Niagara N4 web port and usually the default port is 80. Finally click button ok.
- The IP address can be a local/remote where is the OPCServerService was install in the Niagara N4 station.

Note: When work with the Windows operating such a windows 7 make sure the firewall was proper configure to avoid any issue on the connection.

• For the first time configuration make sure restart the OPC Server application and the system will retrieve all the entire point that already being configured from the Niagara N4 workbench side.

| AX.OPCServer.1                |                                 |          |             | - 0           | ×   |
|-------------------------------|---------------------------------|----------|-------------|---------------|-----|
| System OPC                    |                                 |          |             |               |     |
| COMM : Online@10.20.11.133:80 |                                 |          |             |               |     |
| URL                           | OPC TAG Name                    | OPC Type | OPC Access  | OPC Value     |     |
| Services/OPCServerService/R   | Services.OPCServerService.Ramp  | REAL     | READ        | 91.56         |     |
| Services/OPCServerService/R   | Services.OPCServerService.Ran   | REAL     | READ        | 50.22         |     |
| Services/OPCServerService/Si  | Services.OPCServerService.Sine  | REAL     | READ        | 36.89         |     |
| 3 Services/OPCServerService/B | Services.OPCServerService.Bool  | BOOL     | READ/WRITE  | 1             |     |
| 3 Services/OPCServerService/N | Services.OPCServerService.Num   | REAL     | READ/WRITE  | 22.44         |     |
| 3 Services/OPCServerService/E | Services.OPCServerService.Enu   | INT      | READ/WRITE  | 544           |     |
| 3 Services/OPCServerService/S | Services.OPCServerService.Strin | STR      | READ/WRITE  | Hello 1 world |     |
|                               | 2                               |          |             |               |     |
|                               |                                 |          |             |               | < > |
| OPC client : 0 Point          | count : 7 Point limit :         | 65535 I  | Mode : demo |               | .:  |

#### OPC Server Application

#### OPC Client Application

| え 羔 🗊 🖄   🏕 🗳 🖄   🗹                           | 🍽 📥 🚳 🎘 🍄 🖆                                         |                   |                              |                                    |
|-----------------------------------------------|-----------------------------------------------------|-------------------|------------------------------|------------------------------------|
| Group 1                                       | Contents of 'Group 1'                               |                   |                              |                                    |
| E                                             | Item ID                                             | Access Path Value | Q                            | uality Timestamp                   |
| AX.OPCServer.1                                | Services.OPCSvrService.control_BIPConfiguration     | False             | G                            | ood, non 12/09/2012 9:40:16.635 PM |
| Group 1                                       | Services.OPCSvrService.control_IAQMultiplier        | 1                 | G                            | ood, non 12/09/2012 9:40:16.635 PM |
| Matrikon.OPC.Simulation.1                     | Services.OPCSvrService.control_PMWHeatKw            | 2                 | G                            | ood, non 12/09/2012 9:40:16.636 PM |
| Wetwork Neighborhood                          | Services.OPCSvrService.control_PMWHeatResetTime     | 2                 | G                            | ood, non 12/09/2012 9:40:16.636 PM |
|                                               | Services.OPCSvrService.control_UCM23TraneBox        | True              | G                            | ood, non 12/09/2012 9:40:16.635 PM |
|                                               | Services.OPCSvrService.control_airFlowKP            | 2                 | G                            | ood, non 12/09/2012 9:40:16.636 PM |
|                                               | Services.OPCSvrService.control_airFlowResetTime     |                   |                              | ood, non 12/09/2012 9:40:16.636 PM |
|                                               | Services.OPCSvrService.control_airValveDamperMinDri | 0                 | G                            | ood, non 12/09/2012 9:40:16.636 PM |
|                                               | Services.OPCSvrService.control_auxInputType         | False             | G                            | ood, non 12/09/2012 9:40:16.635 PM |
|                                               | Services.OPCSvrService.control_auxSensorOffset      | 3                 | G                            | ood, non 12/09/2012 9:40:16.634 PM |
|                                               | Services.OPCSvrService.control_boxType              | 14                | G                            | ood, non 12/09/2012 9:40:16.632 PM |
|                                               | Services.OPCSvrService.control_cmdUnitComFortMgr    | False             | G                            | ood, non 12/09/2012 9:40:16.635 PM |
|                                               | Services.OPCSvrService.control_controlAction        | False             | G                            | ood, non 12/09/2012 9:40:16.635 PM |
|                                               | Services.OPCSvrService.control_controlOffset        | 0                 | G                            | ood, non 12/09/2012 9:40:16.634 PM |
|                                               | Services.OPCSvrService.control_coolSetpntHighLimit  | 0                 | G                            | ood, non 12/09/2012 9:40:16.633 PM |
|                                               | Services.OPCSvrService.control_coolSetpntLowLimit   | 0                 | G                            | ood, non 12/09/2012 9:40:16.634 PM |
|                                               | Services.OPCSvrService.control_correctionFactor     | 1.0900            | 000333786 G                  | ood, non 12/09/2012 9:40:16.634 PM |
|                                               | Services.OPCSvrService.control_damperDriveTime      | 429               | G                            | ood, non 12/09/2012 9:40:16.634 PM |
|                                               | Services.OPCSvrService.control_driveOpenHotWaterO   | True              | G                            | ood, non 12/09/2012 9:40:16.635 PM |
|                                               | Services.OPCSvrService.control_fanType              | 4                 | G                            | ood, non 12/09/2012 9:40:16.633 PM |
|                                               | Services.OPCSvrService.control_flowOverride         | 0                 | G                            | ood, non 12/09/2012 9:40:16.633 PM |
|                                               | •                                                   | -                 | -                            |                                    |
| Server Info                                   |                                                     |                   |                              | Group Info                         |
|                                               | 1960                                                | 10,0              | Group: Group 1               |                                    |
| Server: AX.OPCServer.1                        | Did you know?                                       | 80.               | Connected (Annec 1(0): Yes ( | (2.0)                              |
| Connected: Yes                                | Explorer Tip #1                                     | ~0101010101       | Connected (Async 1/0): Tes ( | 2.0)                               |
| State: Running                                | OPC Explorer can export                             | t                 | Active: Yes                  |                                    |
| Groups: 0                                     | your current data.                                  |                   | Items: 85                    |                                    |
| Current Local Time: 12/09/2012 9:40:19.069 PM | Click For Details                                   |                   | Percent Deadband: 0.00%      | 3                                  |
| Update Local Time: 12/09/2012 8:44:52.451 PM  | Matrikon OPC                                        |                   | Data Change Rate: 33.28 Item | is/Sec                             |
| Bandwidth Usage: 0                            | Multikonore                                         |                   |                              |                                    |
|                                               |                                                     |                   |                              |                                    |

\*\*\*end\*\*\*